# **Judgement Search Portal**

(Digital Repository of High Court Judgements)

eCommittee Supreme Court of India

#### **Table of Content**

- 1. Introduction:
- 2. Judgement search portal Home page -
- 2. Keyword search options
  - 2.1. Phrases search option
  - 2.2. All words search option:
  - 2.3. Any words search option:
- 3. Search within search:
  - 3.1.Court search option
  - 3.2. Judge search option
  - 3.3.Act/Section search option
  - 3.4.Decision date search option:
- 4. Related Topics options:
  - <u>4.1.High Court wise filtering option:</u>
  - 4.2.Judgewise filtering option
  - 4.3.Disposal Yearwise filtering option
- 5. Search results
- 6. Free PDF download
- 7. Accessibility compliance:
- 8. Conclusion:

## **Judgement Search Portal**

## (Digital Repository of High Court Judgements)

#### **1.Introduction:**

Judgments & Final Orders search portal is a repository of judgments pronounced by various High Courts in the country. It provides the facility to search judgments and orders based on several search criteria. The most important feature of this portal is that it has a free text search engine, which culls out judgments based on a given keyword in the search box provided. Users can search on various criteria like High Court, Hon'ble Judge name, case number, acts, section, name of parties, decision date and disposal nature. A combination of several search options will assist the stakeholders in getting the desired results. The embedded filtering feature allows further filtering on available results, thus adding value to the search.

#### 2.Judgement search portal Home page -

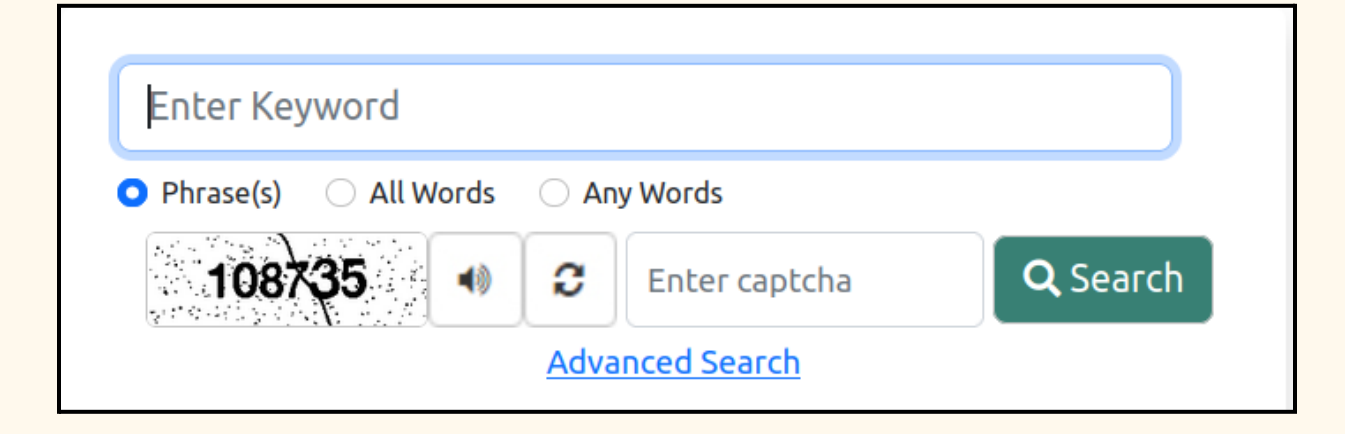

The Judgement search portal has a simple, user-friendly search page where one can make keyword searches based on Phrases, All words, any word . To make a simple keyword search

- Choose from Phrases/ All words/ any word
- Enter Captcha
- Click search
- The search result will be displayed

#### 2. Keyword search options

The Keyword search provided in the Home page can be made under three options i.e.Phrases,all word , any word search as shown hereunder.

#### 2.1.Phrases search option

Under Phrases one can type any phrase and search for citations only with that phrases. For example for searching a phrase " maintenance to parents" will fetch the citations only with teh complete phrase .

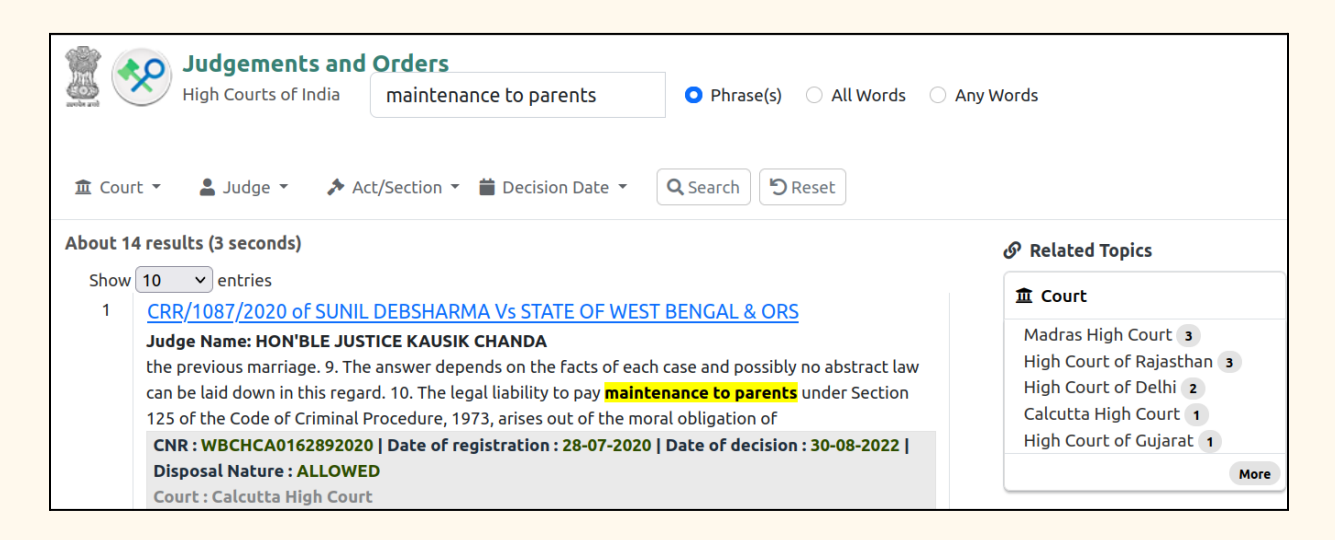

#### 2.2.All words search option :

All word options can be used to search citations with all teh search words in the citation. For example, to search for "Maintenance to parents and children", and when you click all words, one can get the citations having all teh words in it as shown in teh screenshot herein

| Judgements and Orders         High Courts of India         Maintenance to parents, child         O All Words         Any       | Words                       |  |  |  |
|----------------------------------------------------------------------------------------------------|-----------------------------|--|--|--|
| Court ▼ Ludge ▼ Act/Section ▼ Decision Date ▼ Q Search ⑦Reset                                                                  |                             |  |  |  |
| About 6300 results (1 seconds) 🔗 Related Topics                                                                                |                             |  |  |  |
| Show 10 v entries                                                                                                    | <b>⊥</b> Court              |  |  |  |
| 1 <u>CRLRC/609/2022 of Edara Sumanth, Vs Edara Rajitha</u> ,                                                                   |                             |  |  |  |
| Judge Name: K SREENIVASA REDDY                                                                                                 | High Court of Kerala 1088   |  |  |  |
| Rs.30,000/- for the daughter? 3. If not, what quantity of <mark>maintenance</mark> can be awarded against the                  | High Court of Karnataka 875 |  |  |  |
| husband? 6. Section 125 Cr.P.C. deals with order for <mark>maintenance</mark> of wives, <mark>children</mark> and parents . It | Bombay High Court 867       |  |  |  |
| says that if a person, having sufficient means, neglects or refuses to maintain his wife                                       | Madras High Court 786       |  |  |  |
| CNR : APHC010357842022   Date of registration : 27-07-2022   Date of decision : 27-09-2022                                     | High Court of Gujarat 425   |  |  |  |
| Disposal Nature : DISMISSED NO COSTS                                                                                           | More                        |  |  |  |
| Courts High Courts of Andhen Dendonk                                                                                           |                             |  |  |  |

#### 2.3. Any words search option:

Sometimes, you want to search the judgement having any one of the words. For example, here we have tried to search maintenance for parents and children, and if any one word appears, then that judgement will be fetched.

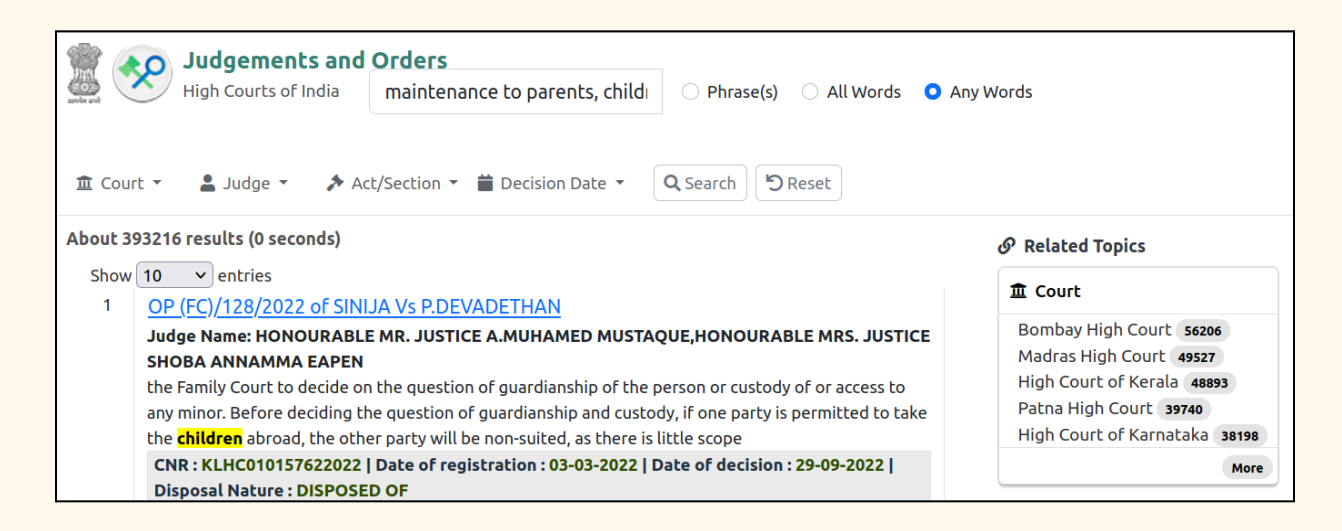

**3.Search within search:** 

The judgement search portal also provides an interesting search within the search

| Judgements and Orders<br>High Courts of India |           | freedom o     | freedom of speech |                 |
|-----------------------------------------------|-----------|---------------|-------------------|-----------------|
| 🏛 Court 🕶                                     | 💄 Judge 🔻 | Act/Section ▼ | Decision Date     | <b>Q</b> Search |

The search within search option is provided under four tabs Court; Judge; Act/Section, and Decision date.

#### **3.1.Court search option**

The court option can be used for searching within the main search results. To further filter teh search results based on courts one can fill up the relevant fields under the court tab and can get the desired results.

| Select Court                  |            |        |  |  |
|-------------------------------|------------|--------|--|--|
| Select Court                  |            | $\sim$ |  |  |
| Select Bench                  |            |        |  |  |
|                               |            | $\sim$ |  |  |
| Case Type                     |            |        |  |  |
| Select Case Type              |            | $\sim$ |  |  |
| Case Number                   | Year       |        |  |  |
| Enter Case Number             | Enter Year |        |  |  |
| Party                         |            |        |  |  |
| Enter Petitioner / Respondent |            |        |  |  |
| Disposal Nature               |            |        |  |  |
| Select Disposal Nature        | 2          | ~      |  |  |

3.2. Judge search option

Under the Judge tab, the citations got under the main search can be further filtered using the Judge name. Type the Judge name and filter teh search results based on Judge's name

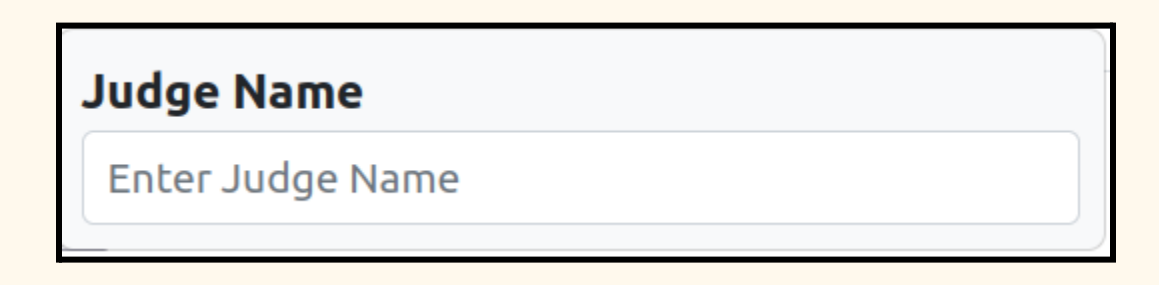

#### 3.3.Act/Section search option

Under the Act/Section tab, the citations under the main search can be further filtered using the Act/Section name. Type the needed act /section and filter the search results based on the Act/Section.

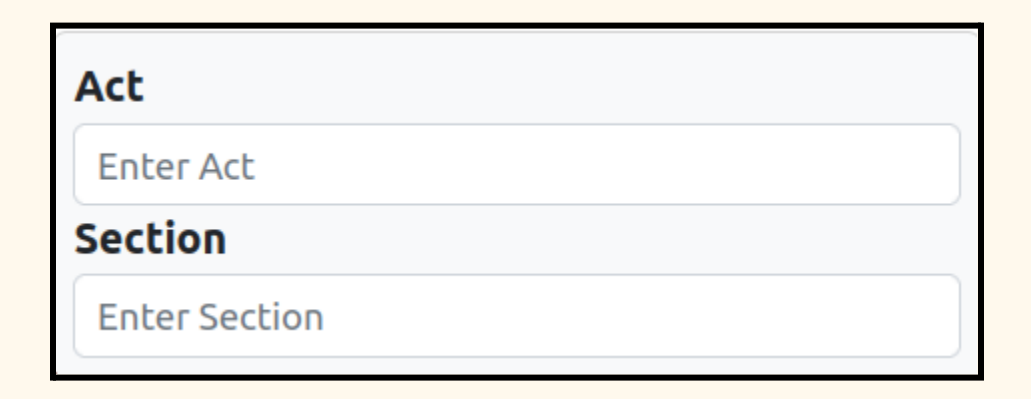

#### **3.4.Decision date search option:**

The search can also be made based on the decision date . The search results obtained under the main search can be further filtered under decision date using past week, past month past year or defined custom time range. Try your hands and search within your search basethe d on the decision date

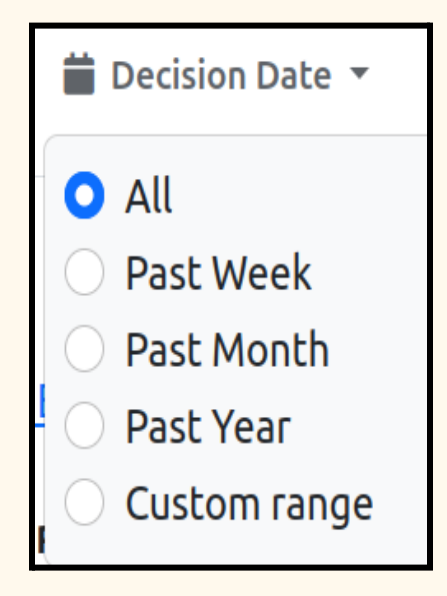

#### 4. Related Topics options:

The search results can also be filtered using a related topics search. The related topics options provide further filtering of search under High court wise, Judgewise, Yearwise options

Related Topics
 A
 A
 A
 A
 A
 A
 A
 A
 A
 A
 A
 A
 A
 A
 A
 A
 A
 A
 A
 A
 A
 A
 A
 A
 A
 A
 A
 A
 A
 A
 A
 A
 A
 A
 A
 A
 A
 A
 A
 A
 A
 A
 A
 A
 A
 A
 A
 A
 A
 A
 A
 A
 A
 A
 A
 A
 A
 A
 A
 A
 A
 A
 A
 A
 A
 A
 A
 A
 A
 A
 A
 A
 A
 A
 A
 A
 A
 A
 A
 A
 A
 A
 A
 A
 A
 A
 A
 A
 A
 A
 A
 A
 A
 A
 A
 A
 A
 A
 A
 A
 A
 A
 A
 A
 A
 A
 A
 A
 A
 A
 A
 A
 A
 A
 A
 A
 A
 A
 A
 A
 A
 A
 A
 A
 A
 A
 A
 A
 A
 A
 A
 A
 A
 A
 A
 A
 A
 A
 A
 A
 A
 A
 A
 A
 A
 A
 A
 A
 A
 A
 A
 A
 A
 A
 A
 A
 A
 A
 A
 A
 A
 A
 A
 A
 A
 A

A
 A
 A
 A
 A
 A
 A
 A
 A
 A
 A
 A
 A
 A
 A
 A
 A
 A
 A
 A
 A
 A
 A
 A
 A
 A
 A
 A
 A
 A
 A
 A
 A
 A
 A
 A
 A
 A
 A
 A
 A
 A
 A
 A
 A
 A
 A
 A
 A
 A
 A
 A
 A
 A
 A
 A
 A
 A
 A
 A
 A
 A
 A
 A
 A
 A
 A
 A
 A
 A
 A
 A
 A
 A
 A
 A
 A
 A
 A
 A
 A
 A
 A
 A
 A
 A
 A
 A
 A
 A
 A
 A
 A
 A
 A
 A
 A
 A
 A
 A
 A
 A
 A
 A
 A
 A
 A
 A
 A
 A
 A
 A
 A
 A
 A
 A
 A
 A
 A
 A
 A
 A
 A
 A
 A
 A
 A
 A
 A
 A
 A
 A
 A
 A
 A
 A
 A
 A
 A
 A
 A
 A
 A
 A
 A
 A
 A
 A
 A
 A
 A
 A
 A
 A
 A
 A
 A
 A
 A
 A
 A
 A
 A
 A
 A
 A
 A
 A
 A
 A
 A

#### 4.1. High Court wise filtering option:

The Judgements search can be further filtered using Court option. Under this related topic option the number of Judgements High Court wise will be shown. And further drill down can be made using this related topics court option

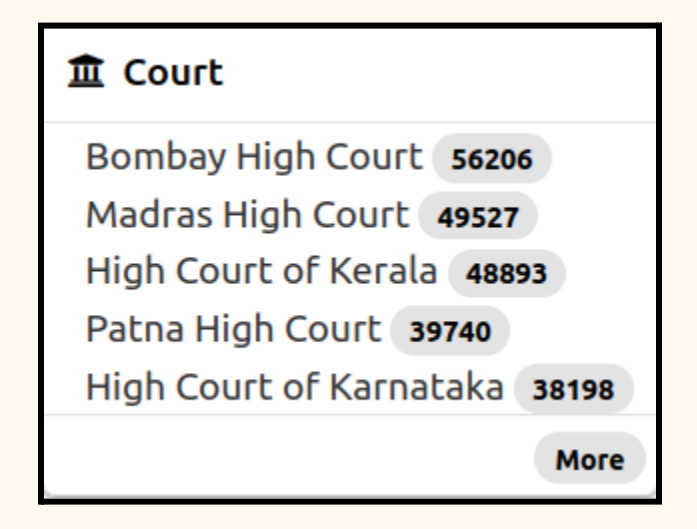

#### 4.2. Judgewise filtering option

The Judgements search can be further filtered using the Judge option. Under this related topic option, the number of Judgements judge wise will be shown. And further drill down can be made using these related topics Judge option

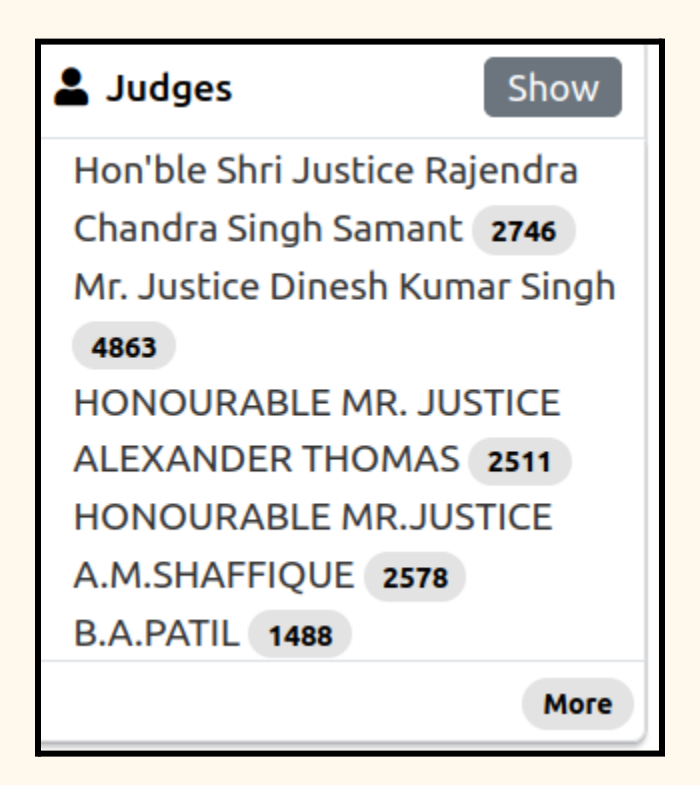

4.3.Disposal Yearwise filtering option

The Judgements search can be further filtered using the DIsposal year wise option. Under this related topic option, the number of Judgements disposed based on the year will be shown. And further drill down can be made using these related topics disposal year wise option

| 🛱 Disp | oosal Year | Show |
|--------|------------|------|
| 2022   | 30395      |      |
| 2021   | 40747      |      |
| 2020   | 27509      |      |
| 2019   | 37641      |      |
| 2018   | 32804      |      |

5. Search results

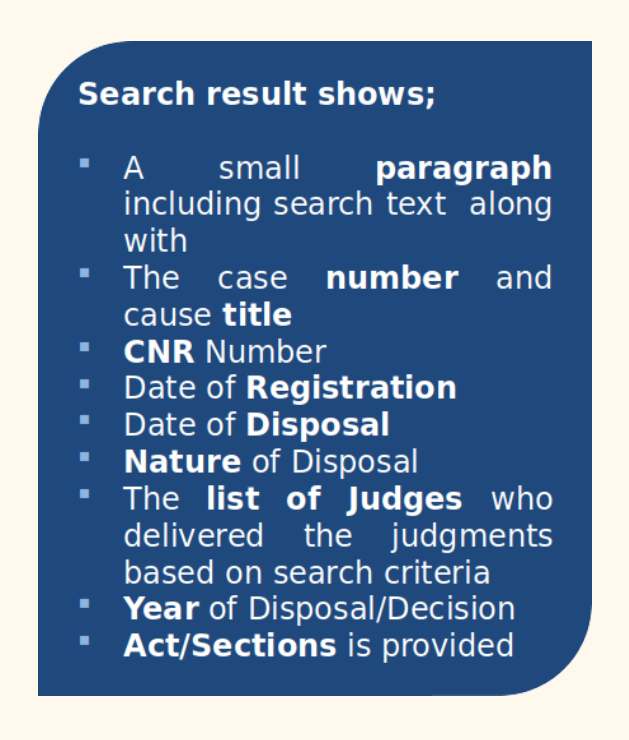

The search results contain various details like the case number and cause title;

CNR Number; Date of Registration; Date of Disposal, Nature of Disposal,

Act/Sections, Judges who delivered the judgments, Year of Disposal/Decision

#### 6. Free PDF download

The portal is user-friendly with the free downloadable option of the High Court Judgements. It saves the cost spent by the stakeholders like of the stakeholders litigants, advocates, Judges and others. The Judgement search portal serves as a one-stop authenticated, unified portal for all Judgments and orders of the High Court of India.

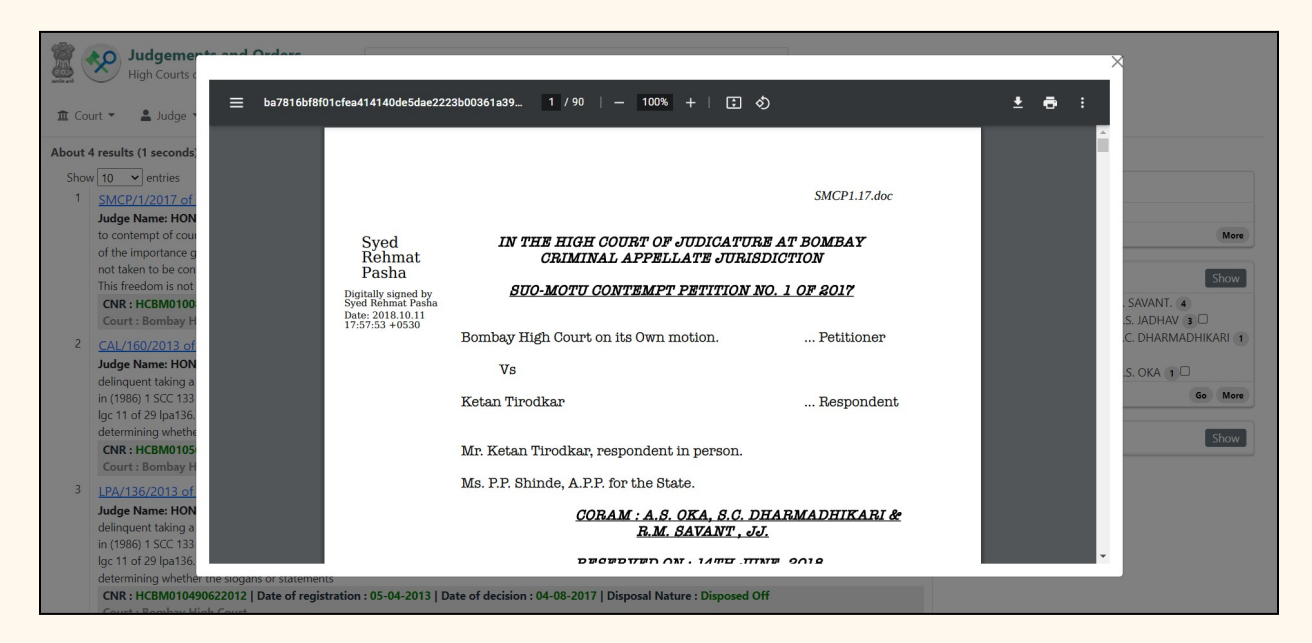

### 7. Accessibility compliance:

The portal is accessibility compliant, and the judgments are Digitally accessible for PwD.The portal is accessible with audio and visual Captachs.

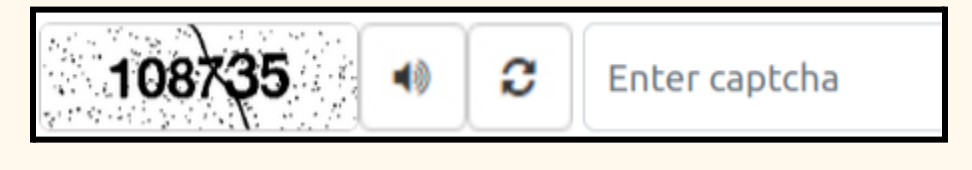

### 8. Link to access Judgement search portal

# Click the link to access the Judgement search portal <u>https://judgments.ecourts.gov.in/pdfsearch/index.php</u>

#### 9.Conclusion:

The Judgement search portal is a free citizen-centric service for all stakeholders, including litigants, advocates, and Judges. Police offices and it is available 24\*7. The portal is user-friendly with the free downloadable option of the High Court Judgements. It saves the cost spent by the stakeholders. The portal is accessibility compliant, and the judgments are Digitally accessible for PwD. The Judgement search portal serves as a one-stop authenticated, unified portal for all Judgments and orders of the High Court of India. And this judgement search portal is based on the constitutional mandate of the Right to access Justice guaranteed under Article 21 of the Constitution, which Encompasses the right to access judgment/orders.

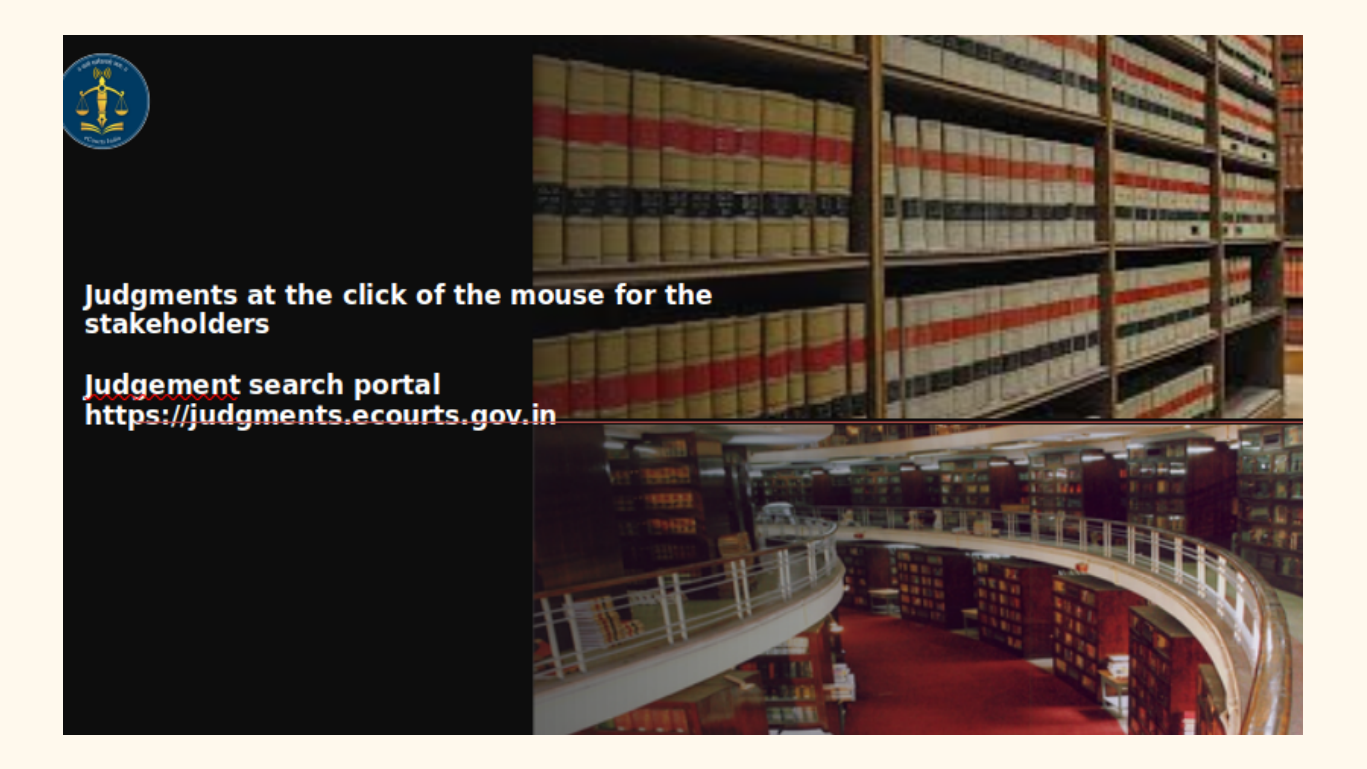